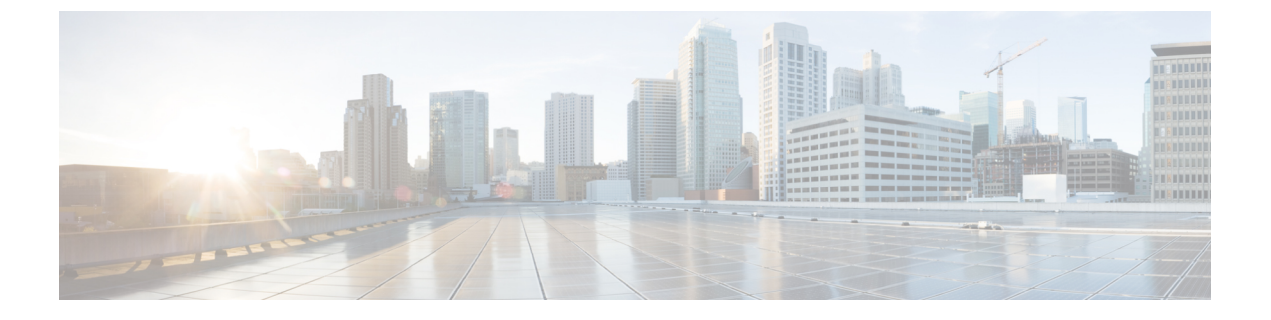

# **Ethernet-over-MPLS**(EoMPLS)および疑似 回線冗長性の設定

- Ethernet-over-MPLS の設定 (1ページ)
- 疑似回線冗長性の設定 (18 ページ)
- Ethernet-over-MPLS および疑似回線冗長性の機能情報 (35 ページ)

# Ethernet-over-MPLS の設定

ここでは、Ethernet over Multiprotocol Label Switching (EoMPLS)の設定方法について説明します。

# Ethernet-over-MPLS の前提条件

EoMPLS を設定する前に、ネットワークが次のように設定されていることを確認してください。

- プロバイダーエッジ (PE) デバイスが IP によって相互に到達できるように、コアに IP ルーティングを設定します。
- PEデバイス間にラベルスイッチパス(LSP)が存在するように、コアにMPLSを設定します。
- 接続回線で Xconnect を設定する前に、no switchport、no keepalive、および no ip address コマンドを設定します。
- ・ロードバランシングの場合、port-channel load-balance コマンドの設定は必須です。
- EoMPLS VLAN モードを有効にするには、サブインターフェイスがサポートされている必要があります。

## Ethernet-over-MPLS の制約事項

次の項では、EoMPLS ポートモードおよび EoMPLS VLAN モードの制約事項を示します。

### Ethernet-over-MPLS ポートモードの制約事項

- イーサネットフローポイントはサポートされていません。
- Quality of Service (QoS) : お客様の Differentiated Services Code Point (DSCP; DiffServ コー ドポイント)の再マーキングは、Virtual Private Wire Service (VPWS) および EoMPLS で はサポートされません。
- ・明示的 null の仮想回線接続検証(VCCV) ping はサポートされていません。
- ・レイヤ2プロトコルトンネリング CLI はサポートされていません。
- Flow Aware Transport (FAT) 疑似回線冗長性は、プロトコル CLI モードでのみサポートされています。サポートされているロードバランシングパラメータは、送信元 IP、送信元 MAC アドレス、宛先 IP、および宛先 MAC アドレスです。
- MPLS QoS は、パイプモードと均一モードでのみサポートされています。デフォルトモードはパイプモードです。
- レガシーXconnectモードとプロトコルCLI(インターフェイス疑似回線設定)モードはどちらもサポートされています。
- Xconnect と MACSec を同じインターフェイスに設定することはできません。
- MACSec は CE デバイスで設定し、Xconnect は PE デバイスで設定する必要があります。
- ・CE デバイス間で MACSec セッションを使用できる必要があります。
- デフォルトでは、EoMPLS PW は Cisco Discovery Protocol やスパニングツリープロトコル (STP) などのすべてのプロトコルをトンネリングします。EoMPLS PW はL2 プロトコル トンネリング CLI の一環として選択的なプロトコル トンネリングを実行できません。
- Link Aggregation Control Protocol (LACP) および Port Aggregation Protocol (PAgP) パケットは、ローカル PE によって処理されるため、Ethernet-over-MPLS 疑似回線を介して転送されません。

### EoMPLS VLAN モードの制約事項

- 各 PE デバイスで同じインターワーキングタイプが設定されていない場合、仮想回線は機能しません。
- タグなしトラフィックは、着信トラフィックとしてはサポートされません。
- マルチプレクサユーザーネットワークインターフェイス(MUX UNI)がサポートされて いないため、レイヤ2サブインターフェイスでは Xconnect モードを有効にできません。
- Xconnectモードは、ポート間トランスポートのメインインターフェイスで有効になっている場合、サブインターフェイスには設定できません。

- •FAT は、プロトコル CLI モードでのみ設定できます。
- VLAN モード EoMPLS では、CE デバイスによってクリアされた dot1q で暗号化されたパ ケットのみが PE デバイスによって処理されます。
- QoS:カスタマーDSCP 再マーキングは VPWS と EoMPLS ではサポートされていません。
- MPLS QoS は、パイプモードと均一モードでサポートされています。デフォルトモードは パイプモードです。
- VLAN モードの EoMPLS では、CE からの Cisco Discovery Protocol パケットは PE で処理されますが、EoMPLS 仮想回線では伝送されません。一方、ポートモードでは、CE からの Cisco Discovery Protocol パケットは仮想回線で伝送されます。
- イーサネットおよび VLAN インターワーキングタイプのみがサポートされています。
- •L2 プロトコル トンネリング CLI はサポートされていません。
- Link Aggregation Control Protocol (LACP) および Port Aggregation Protocol (PAgP) パケットは、ローカル PE によって処理されるため、Ethernet-over-MPLS 疑似回線を介して転送されません。

## Ethernet-over-MPLS に関する情報

EoMPLS は、Any Transport over MPLS(AToM)トランスポートタイプの1つです。EoMPLS は、イーサネットプロトコルデータユニット(PDU)を MPLS パケットにカプセル化し、 MPLS ネットワーク上で転送することにより機能します。各 PDU は単一パケットとして転送 されます。

次のモードがサポートされています。

- ポートモード:ポートのすべてのトラフィックがMPLSネットワーク上の単一の仮想回線
   を共有できるようにします。ポートモードは仮想回線タイプ5を使用します。
- ・VLAN モード: MPLS ネットワーク上の単一の仮想回線を介して、送信元 802.1Q VLAN から宛先 802.1Q VLAN にイーサネットトラフィックを転送します。VLAN モードは仮想 回線タイプ5をデフォルトとして使用します(dot1q タグは転送されません)。ただし、 リモート PE がサブインターフェイスベース(VLAN ベース)の EoMPLS の仮想回線タイ プ5をサポートしていない場合は、仮想回線タイプ4(dot1 タグを転送)を使用します。

EoMPLS ポートモードと EoMPLS VLAN モード間のインターワーキング: EoMPLS ポートモー ドがローカル PE で設定され、EoMPLS VLAN モードがリモート PE で設定されている場合、 カスタマーエッジ (CE) レイヤ2スイッチポート インターフェイスは、ポートモード側で access として設定する必要があります。また、スパニングツリープロトコルは、CE デバイス の VLAN モード側で無効にする必要があります。

PE間のすべての中間リンクの最大伝送ユニット(MTU)が、入力 PE で受信される最大のレイヤ2パケットを伝達できる必要があります。

## Ethernet-over-MPLS の設定方法

EoMPLS は、ポートモードまたは VLAN モードで設定できます。

### Ethernet-over-MPLS ポートモードの設定

EoMPLSポートモードは、XconnectモードまたはプロトコルCLI方式のいずれかを使用して設定できます。

### X connect $\pm - \mathbb{K}$

Xconnect モードで EoMPLS ポートモードを設定するには、次の手順を実行します。

### 手順の概要

- 1. enable
- **2**. configure terminal
- **3. interface** *interface-id*
- 4. no switchport
- 5. no ip address
- 6. no keepalive
- 7. xconnect peer-device-id vc-id encapsulation mpls
- 8. end

|                | コマンドまたはアクション                                                                                                    | 目的                                                                                                |
|----------------|----------------------------------------------------------------------------------------------------|---------------------------------------------------------------------------------------------------|
| ステップ1          | enable<br>例:                                                                                                    | 特権 EXEC モードを有効にします。パスワードを入<br>力します(要求された場合)。                                                      |
|                | Device> enable                                                                                                    |                                                                                                   |
| ステップ2          | configure terminal                                                                                                    | グローバル コンフィギュレーション モードを開始                                                                          |
|                | 例:                                                                                                    | します。                                                                                              |
|                | Device# configure terminal                                                                                                    |                                                                                                   |
| ステップ3          | interface interface-id                                                                                                    | トランクとして設定するインターフェイスを定義                                                                            |
|                | 例:                                                                                                    | し、インターフェイス <i>コンフィギュレーションモー</i><br>ドを開始します。                                                       |
|                | <pre>Device(config)# interface TenGigabitEthernet1/0/36</pre>                                                                                |                                                                                                   |
|                |                                                                                                    |                                                                                                   |
| ステップ2<br>ステップ3 | configure terminal<br>例:<br>Device# configure terminal<br>interface interface-id<br>例:<br>Device(config)# interface TenGigabitEthernet1/0/36 | グローバル コンフィギュレーション モードを開始<br>します。<br>トランクとして設定するインターフェイスを定義<br>し、インターフェイスコンフィギュレーションモー<br>ドを開始します。 |

|             | コマンドまたはアクション                                                   | 目的                                              |
|-------------|----------------------------------------------------------------|-------------------------------------------------|
| ステップ4       | no switchport                                                  | 物理ポートに限り、レイヤ3モードを開始します。                         |
|             | 例:                                                             |                                                 |
|             | Device(config-if)# no switchport                               |                                                 |
|             |                                                                |                                                 |
| ステップ5       | no ip address                                                  | │<br> 物理ポートに割り当てられている IP アドレスがない                |
|             | 例:                                                             | ことを確認します。                                       |
|             | Device(config-if)# <b>no ip address</b>                        |                                                 |
|             |                                                                |                                                 |
| ステップ6       | no keepaliye                                                   | デバイスがキープアライブメッヤージを送信したい                         |
| ~ / / / / 0 |                                                                | ことを確認します。                                       |
|             |                                                                |                                                 |
|             | Device(config-if)# <b>no keepalive</b>                         |                                                 |
|             |                                                                |                                                 |
| ステッフォ       | <b>xconnect</b> peer-device-id vc-id encapsulation mpls        | 接続回線を擬似回線仮想回線(VC)にバインドします。このコマンドの構文は、その他のレイヤ2トラ |
|             | 1911:                                                          | ンスポートの場合と同じです。                                  |
|             | Device(config-if)# xconnect 10.1.1.1 962<br>encapsulation mpls |                                                 |
|             |                                                                |                                                 |
| <br>ステップ8   | end                                                            | インターフェイス コンフィギュレーション モード                        |
|             | 例:                                                             | を終了し、特権 EXEC モードに戻ります。                          |
|             | Dowigo (configuit) # ord                                       |                                                 |
|             | Device (conitg-ii) # <b>ena</b>                                |                                                 |

### プロトコル CLI 方式

プロトコル CLI モードで EoMPLS ポートモードを設定するには、次の手順を実行します。

### 手順の概要

- 1. enable
- 2. configure terminal
- **3**. port-channel load-balance dst-ip
- **4. interface** *interface-id*
- 5. no switchport
- 6. no ip address
- 7. no keepalive

I

- 8. exit
- **9. interface pseudowire** *number*
- **10**. encapsulation mpls
- **11. neighbor** *peer-ip-addr vc-id*
- **12. l2vpn xconnect context** *context-name*
- **13. member** *interface-id*
- **14. member pseudowire** *number*
- 15. end

|               | コマンドまたはアクション                                          | 目的                                           |
|---------------|-------------------------------------------------------|----------------------------------------------|
| ステップ1         | enable<br>例:                                          | 特権 EXEC モードを有効にします。パスワードを<br>入力します(要求された場合)。 |
|               | Device> enable                                        |                                              |
| ステップ2         | configure terminal                                    | グローバル コンフィギュレーション モードを開始                     |
|               | 例:                                                    | します。                                         |
|               | Device# configure terminal                            |                                              |
| ステップ <b>3</b> | port-channel load-balance dst-ip                      | 負荷分散方式を宛先 IP アドレスに設定します。                     |
|               | 例:                                                    |                                              |
|               | Device(config)# port-channel load-balance dst-ip      |                                              |
| ステップ4         | interface interface-id                                | トランクとして設定するインターフェイスを定義                       |
|               | 例:                                                    | し、インターフェイスコンフィギュレーションモー<br>ドを開始します。          |
|               | Device(config)# interface<br>TenGigabitEthernet1/0/21 |                                              |
| ステップ5         | no switchport                                         | 物理ポートに限り、レイヤ3モードを開始します。                      |
|               | 例:                                                    |                                              |
|               | Device(config-if)# <b>no switchport</b>               |                                              |
|               |                                                       |                                              |
| ステップ6         | no ip address                                         | 物理ポートに割り当てられている IP アドレスがな                    |
|               | 例:                                                    | いことを確認します。                                   |

|                    | コマンドまたはアクション                                                | 目的                                 |
|--------------------|-------------------------------------------------------------|------------------------------------|
|                    | Device(config-if)# <b>no ip address</b>                     |                                    |
|                    |                                                             |                                    |
| ステップ <b>7</b>      | no keepalive                                                | デバイスがキープアライブ メッセージを送信しな            |
|                    | 例:                                                          | いことを確認します。                         |
|                    | Device(config-if)# <b>no keepalive</b>                      |                                    |
|                    |                                                             |                                    |
| ステップ8              | exit                                                        | インターフェイス コンフィギュレーション モード           |
|                    | 例:                                                          | を終了し、グローバルコンフィギュレーションモー<br>ドに戻ります。 |
|                    | Device(config-if)# <b>exit</b>                              |                                    |
|                    |                                                             |                                    |
| ステップ9              | interface pseudowire number                                 | 指定した値で擬似回線インターフェイスを確立し             |
|                    | 例:                                                          | て、擬似回線コンフィギュレーション モードを開<br>始します。   |
|                    | Device(config)# interface pseudowire 17                     |                                    |
| <br>ステップ 10        | encapsulation mpls                                          |                                    |
|                    | 例:                                                          |                                    |
|                    | Device(config-if)# encapsulation mpls                       |                                    |
|                    |                                                             |                                    |
| ステップ 11            | neighbor peer-ip-addr vc-id                                 | レイヤ2 VPN (L2VPN) 疑似回線のピア IP アドレ    |
|                    | 例:                                                          | スと仮想回線(VC)ID を指定します。               |
|                    | Device(config-if)# neighbor 10.10.0.10 17                   |                                    |
|                    |                                                             |                                    |
| <br>ステップ <b>12</b> | 12vpn xconnect context context-name                         | <br>I 2VPN クロスコネクトコンテキストを作成して      |
|                    | 例:                                                          | Xconnect コンテキスト コンフィギュレーション        |
|                    |                                                             | モードを開始します。                         |
|                    | <pre>Device(config-if)# 12vpn xconnect context vpws17</pre> |                                    |
|                    |                                                             |                                    |
| ステップ <b>13</b>     | member interface-id                                         | L2VPN クロスコネクトを形成するインターフェイ          |
|                    | 例:                                                          | スを指定します。                           |

|                | コマンドまたはアクション                                                                    | 目的                                                         |
|----------------|---------------------------------------------------------------------------------|------------------------------------------------------------|
|                | Device(config-if-xconn)# member<br>TenGigabitEthernet1/0/21                     |                                                            |
| ステップ14         | member pseudowire number<br>例:<br>Device(config-if-xconn)# member pseudowire 17 | L2VPNクロスコネクトを形成する疑似回線インター<br>フェイスを指定します。                   |
| ステップ <b>15</b> | end<br>例:<br>Device(config-if-xconn)# end                                       | Xconnect インターフェイス コンフィギュレーショ<br>ンモードを終了し、特権 EXEC モードに戻ります。 |

### Ethernet-over-MPLS VLAN モードの設定

EoMPLS VLAN モードは、Xconnect モードまたはプロトコル CLI 方式のいずれかを使用して設 定できます。

### Xconnect $\pm - \mathbb{k}$

Xconnect モードで EoMPLS VLAN モードを設定するには、次の手順を実行します。

### 手順の概要

| 1. | enable |  |
|----|--------|--|
|    |        |  |

- **2**. configure terminal
- **3.** interface interface-id
- 4. no switchport
- 5. no ip address
- 6. no keepalive
- 7. exit
- **8.** interface interface-id.subinterface
- **9. encapsulation dot1Q** *vlan-id*
- **10.** xconnect *peer-ip-addr vc-id* encapsulation mpls
- **11**. end

|       | コマンドまたはアクション | 目的                        |
|-------|--------------|---------------------------|
| ステップ1 | enable       | 特権 EXEC モードを有効にします。パスワードを |
|       | 例:           | 入力します(要求された場合)。           |

|                   | コマンドまたはアクション                                               | 目的                                  |
|-------------------|------------------------------------------------------------|-------------------------------------|
|                   | Device> enable                                             |                                     |
| ステップ <b>2</b>     | configure terminal                                         | グローバル コンフィギュレーション モードを開始            |
|                   | 例:                                                         | します。                                |
|                   | Device# configure terminal                                 |                                     |
| ステップ3             | interface interface-id                                     | トランクとして設定するインターフェイスを定義              |
|                   | 例:                                                         | し、インターフェイスコンフィギュレーションモー<br>ドを開始します。 |
|                   | Device(config)# interface<br>TenGigabitEthernet1/0/36      |                                     |
| ステップ4             | no switchport                                              | 物理ポートに限り、レイヤ3モードを開始します。             |
|                   | 例:                                                         |                                     |
|                   | Device(config-if)# no switchport                           |                                     |
|                   |                                                            |                                     |
| ステップ5             | no ip address                                              | 物理ポートに割り当てられている IP アドレスがな           |
|                   | 例:                                                         | いことを確認します。                          |
|                   | Device(config-if)# <b>no ip address</b>                    |                                     |
| ステップ6             | no keepalive                                               | <br> デバイスがキープアライブ メッセージを送信しな        |
|                   | 例:                                                         | いことを確認します。                          |
|                   | Device(config-if)# <b>no keepalive</b>                     |                                     |
| <br>ステップ <b>1</b> | exit                                                       | インターフェイス コンフィギュレーション モード            |
|                   | 例:                                                         | を終了し、グローバルコンフィギュレーションモー<br>ドに戻ります。  |
|                   | Device(config-if)# <b>exit</b>                             |                                     |
| ステップ8             | interface interface-id.subinterface                        | 設定するサブインターフェイスを定義して、サブイ             |
|                   | 例:                                                         | レターフェイス コンフィギュレーション モードを<br>開始します。  |
|                   | Device(config)# interface<br>TenGigabitEthernet1/0/36.1105 |                                     |

|                | コマンドまたはアクション                                                                                                    | 目的                                                              |
|----------------|----------------------------------------------------------------------------------------------------|-----------------------------------------------------------------|
| ステップ9          | encapsulation dot1Q vlan-id<br>例:                                                                                          | サブインターフェイス上で、トラフィックの IEEE<br>802.1Q カプセル化をイネーブルにします。            |
|                | <pre>Device(config-subif)# encapsulation dot10 1105</pre>                                                                  |                                                                 |
| ステップ <b>10</b> | xconnect peer-ip-addr vc-id encapsulation mpls<br>例:<br>Device(config-subif)# xconnect 10.0.0.1 1105<br>encapsulation mpls | 接続回線を疑似接続VCにバインドします。このコ<br>マンドの構文は、その他のレイヤ2トランスポート<br>の場合と同じです。 |
| ステップ 11        | end<br>例:<br>Device(config-subif-xconn)# end                                                                               | 特権 EXEC モードに戻ります。                                               |

### プロトコル CLI 方式

プロトコル CLI モードで EoMPLS VLAN モードを設定するには、次の手順を実行します。

### 手順の概要

- 1. enable
- **2**. configure terminal
- 3. port-channel load-balance dst-ip
- 4. interface interface-id
- 5. no switchport
- 6. no ip address
- 7. no keepalive
- 8. exit
- **9. interface** *interface-id.subinterface*
- **10.** encapsulation dot1Q vlan-id
- **11**. exit
- **12.** interface pseudowire *number*
- **13**. encapsulation mpls
- **14. neighbor** *peer-ip-addr vc-id*
- **15. l2vpn xconnect context** *context-name*
- **16.** member *interface-id.subinterface*
- **17. member pseudowire** *number*
- 18. end

### 手順の詳細

|               | コマンドまたはアクション                                            | 目的                                                            |
|---------------|---------------------------------------------------------|---------------------------------------------------------------|
| ステップ1         | enable<br>例:<br>Device> enable                          | 特権 EXEC モードを有効にします。パスワードを<br>入力します(要求された場合)。                  |
|               |                                                         |                                                               |
| ステップ <b>2</b> | configure terminal<br>例:                                | グローバル コンフィギュレーション モードを開始<br>します。                              |
|               | Device# configure terminal                              |                                                               |
| ステップ3         | port-channel load-balance dst-ip<br>例:                  | 負荷分散方式を宛先 IP アドレスに設定します。                                      |
|               | Device(config)# port-channel load-balance dst-ip        |                                                               |
| ステップ4         | interface interface-id<br>例:                            | トランクとして設定するインターフェイスを定義<br>し、インターフェイスコンフィギュレーションモー<br>ドを開始します。 |
|               | Device(config)# interface<br>TenGigabitEthernet1/0/36   |                                                               |
| ステップ5         | no switchport<br>例:<br>Device(config-if)# no switchport | 物理ポートに限り、レイヤ3モードを開始します。                                       |
| ステップ6         | no ip address<br>例:<br>Device(config-if)# no ip address | 物理ポートに割り当てられている IP アドレスがな<br>いことを確認します。                       |
| ステップ1         | no keepalive<br>例:<br>Device(config-if)# no keepalive   | デバイスがキープアライブ メッセージを送信しな<br>いことを確認します。                         |

|                | コマンドまたはアクション                                                                                            | 目的                                                                  |
|----------------|----------------------------------------------------------------------------------------------------|---------------------------------------------------------------------|
| ステップ8          | exit<br>例:<br>Device(config-if)# exit                                                                   | インターフェイス コンフィギュレーション モード<br>を終了し、グローバルコンフィギュレーションモー<br>ドに戻ります。      |
| ステップ9          | interface interface-id.subinterface<br>例:<br>Device(config)# interface<br>TenGigabitEthernet1/0/36.1105 | 設定するサブインターフェイスを定義して、サブイ<br>ンターフェイス コンフィギュレーション モードを<br>開始します。       |
| ステップ10         | encapsulation dot1Q vlan-id<br>例:<br>Device(config-subif)# encapsulation dot1Q 1105                     | サブインターフェイス上で、トラフィックの IEEE<br>802.1Q カプセル化をイネーブルにします。                |
| ステップ11         | exit<br>例:<br>Device(config-subif)# exit                                                                | サブインターフェイスコンフィギュレーションモー<br>ドを終了し、インターフェイス コンフィギュレー<br>ション モードに戻ります。 |
| ステップ <b>12</b> | interface pseudowire number<br>例:<br>Device(config)# interface pseudowire 17                            | 指定した値で擬似回線インターフェイスを確立し<br>て、擬似回線コンフィギュレーション モードを開<br>始します。          |
| ステップ <b>13</b> | encapsulation mpls<br>例:<br>Device(config-if)# encapsulation mpls                                       | トンネリング カプセル化を指定します。                                                 |
| ステップ <b>14</b> | neighbor peer-ip-addr vc-id<br>例:<br>Device(config-if)# neighbor 10.10.0.10 17                          | L2VPN 疑似回線のピア IP アドレスと VC ID 値を指<br>定します。                           |

|                | コマンドまたはアクション                                                                                               | 目的                                                                     |
|----------------|----------------------------------------------------------------------------------------------------|------------------------------------------------------------------------|
| ステップ <b>15</b> | 12vpn xconnect context context-name<br>例:                                                                  | L2VPN クロスコネクトコンテキストを作成して、<br>Xconnect コンテキスト コンフィギュレーション<br>モードを開始します。 |
|                | Device(config-if)# <b>12vpn xconnect context vpws17</b>                                                    |                                                                        |
| ステップ 16        | member interface-id.subinterface<br>例:<br>Device(config-if-xconn)# member<br>TenGigabitEthernet1/0/36.1105 | L2VPNクロスコネクトを形成するサブインターフェ<br>イスを指定します。                                 |
| ステップ17         | member pseudowire number<br>例:<br>Device(config-if-xconn)# member pseudowire 17                            | L2VPNクロスコネクトを形成する疑似回線インター<br>フェイスを指定します。                               |
| ステップ <b>18</b> | end<br>例:<br>Device(config-if-xconn)# end                                                                  | Xconnect コンフィギュレーション モードを終了して、特権 EXEC モードに戻ります。                        |

# Ethernet-over-MPLS の設定例

図 1 : EoMPLS トポロジ

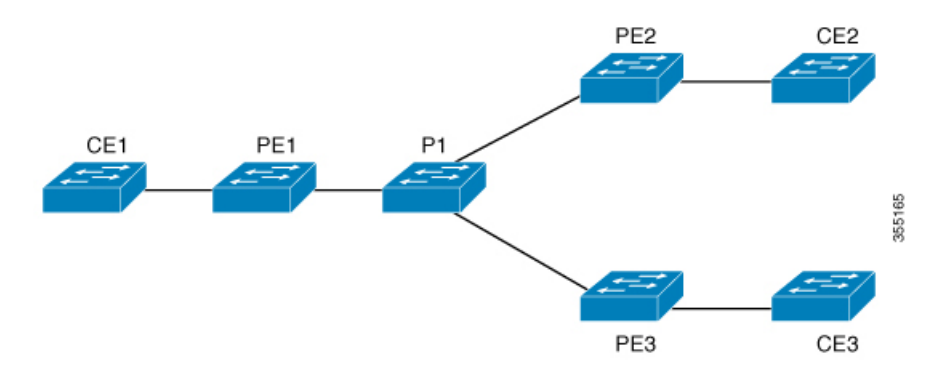

表 1: EoMPLS ポートモードの設定

| PE の設定                                                                                                    | CE の設定                                                                                                    |
|----------------------------------------------------------------------------------------------------|----------------------------------------------------------------------------------------------------|
| <pre>mpls ip<br/>mpls label protocol ldp<br/>mpls ldp graceful-restart<br/>mpls ldp router-id loopback 1 force<br/>interface Loopback1<br/>ip address 10.1.1.1 255.255.255.255<br/>ip ospf 100 area 0<br/>router ospf 100<br/>router-id 10.1.1.1<br/>nsf<br/>system mtu 9198<br/>port-channel load-balance dst-ip<br/>!<br/>interface gigabitethernet 2/0/39<br/>no switchport<br/>no ip address<br/>no keepalive<br/>!<br/>interface pseudowire101<br/>encapsulation mpls<br/>neighbor 10.10.10.10 101<br/>load-balance flow ip dst-ip<br/>load-balance flow-label both<br/>l2vpn xconnect context pw101<br/>member pseudowire101<br/>member gigabitethernet 2/0/39<br/>!<br/>interface tengigabitethernet 3/0/10<br/>switchport trunk allowed vlan 142<br/>switchport mode trunk<br/>channel-group 42 mode active<br/>!<br/>interface Port-channel42<br/>switchport mode trunk<br/>!<br/>interface Vlan142<br/>ip address 10.11.11.11 255.255.255.0<br/>ip ospf 100 area 0<br/>mpls ip<br/>mpls label protocol ldp<br/>!</pre> | <pre>interface gigabitethernet 1/0/33 switchport trunk allowed vlan 912 switchport mode trunk spanning-tree portfast trunk ! interface Vlan912 ip address 10.91.2.3 255.255.255.0 !</pre> |

#### 表 2: EoMPLS VLAN モードの設定

| PE の設定                                                                                                    | CE の設定                                                                                                    |
|----------------------------------------------------------------------------------------------------|----------------------------------------------------------------------------------------------------|
| <pre>interface tengigabitethernet 1/0/36 no switchport no ip address no keepalive exit ! interface tengigabitethernet 1/0/36.1105</pre>                                                                                                    | <pre>interface fortygigabitethernet 1/9 switchport switchport mode trunk switchport trunk allowed vlan 1105 mtu 9216 end !</pre> |
| <pre>encapsulation dotlQ 1105<br/>exit<br/>!<br/>interface pseudowire1105<br/>encapsulation mpls<br/>neighbor 10.10.0.10 1105<br/>exit<br/>!<br/>12vpn xconnect context vme1105<br/>member tengigabitethernet 1/0/36.1105<br/>member pseudowire1105<br/>end<br/>!</pre> |                                                                                                    |

表 3: EoMPLS ポートモードと EoMPLS VLAN モードの設定間のインターワーキング

| PEの設定:ポートモード                                                                                     | <b>CE</b> の設定:ポートモード               |
|--------------------------------------------------------------------------------------------------|------------------------------------|
| interface tengigabitethernet 1/0/37                                                              | interface fortygigabitethernet1/10 |
| no switchport                                                                                    | switchport                         |
| no ip address                                                                                    | switchport mode access             |
| no keepalive                                                                                     | switchport access vlan 1105        |
| exit                                                                                             | end                                |
| !                                                                                                |                                    |
| <pre>interface pseudowire1105 encapsulation mpls neighbor 10.11.11.11 1105</pre>                 | no spanning-tree vlan 1105<br>!    |
| exit                                                                                             |                                    |
| !                                                                                                |                                    |
| <pre>l2vpn xconnect context vme1105 member tengigabitethernet 1/0/37 member pseudowire1105</pre> |                                    |
| end                                                                                              |                                    |
| !                                                                                                |                                    |

| PE の設定:VLAN モード                                                                                                    | <b>CE</b> の設定:VLAN モード                                                                                                    |
|----------------------------------------------------------------------------------------------------|----------------------------------------------------------------------------------------------------|
| <pre>interface tengigabitethernet 1/0/36<br/>no switchport<br/>no ip address<br/>no keepalive<br/>exit<br/>!<br/>interface tengigabitethernet 1/0/36.1105</pre>                                                                                                    | interface fortygigabitethernet 1/9<br>switchport<br>switchport mode trunk<br>switchport trunk allowed vlan 1105<br>mtu 9216<br>end |
| <pre>encapsulation dot1Q 1105<br/>exit<br/>!<br/>interface pseudowire1105<br/>encapsulation mpls<br/>neighbor 10.10.0.10 1105<br/>exit<br/>!<br/>12vpn xconnect context vme1105<br/>member tengigabitethernet 1/0/36.1105<br/>member pseudowire1105<br/>end<br/>!</pre> | no spanning-tree vlan 1105<br>!                                                                                                    |

EoMPLS ポートモードと EoMPLS VLAN モード間のインターワーキングのもう1つのシナリオは、両方の CE デバイスで次のコマンドを設定することです。

- switchport mode trunk
- switchport trunk allowed vlan vlan-id
- spanning-tree vlan vlan-id

送信されたトラフィックが二重 VLAN タグ付きでない場合、データトラフィックは両方の CE デバイスで STP を無効化することで流れます。

次に、show mpls l2 vc vcid vc-id detail コマンドの出力例を示します。

```
Device# show mpls 12 vc vcid 1105 detail
Local interface: TenGigabitEthernet1/0/36.1105 up, line protocol up, Eth VLAN 1105 up
  Interworking type is Ethernet
  Destination address: 10.0.0.1, VC ID: 1105, VC status: up
   Output interface: Po10, imposed label stack {33 10041}
   Preferred path: not configured
   Default path: active
   Next hop: 10.10.0.1
  Create time: 00:04:09, last status change time: 00:02:13
   Last label FSM state change time: 00:02:12
  Signaling protocol: LDP, peer 10.0.0.1:0 up
    Targeted Hello: 10.0.0.10(LDP Id) -> 10.0.0.1, LDP is UP
   Graceful restart: configured and enabled
   Non stop routing: not configured and not enabled
    Status TLV support (local/remote)
                                      : enabled/supported
     LDP route watch
                                       : enabled
     Label/status state machine
                                       : established, LruRru
     Last local dataplane status rcvd: No fault
     Last BFD dataplane
                            status rcvd: Not sent
     Last BFD peer monitor status rcvd: No fault
     Last local AC circuit status rcvd: No fault
     Last local AC circuit status sent: No fault
```

```
Last local PW i/f circ status rcvd: No fault
   Last local LDP TLV
                          status sent: No fault
   Last remote LDP TLV status rcvd: No fault
   Last remote LDP ADJ status rcvd: No fault
 MPLS VC labels: local 124, remote 10041
  Group ID: local 336, remote 352
 MTU: local 9198, remote 9198
 Remote interface description:
 MAC Withdraw: sent:1, received:0
Sequencing: receive disabled, send disabled
Control Word: On (configured: autosense)
SSO Descriptor: 10.0.0.1/1105, local label: 124
Dataplane:
 SSM segment/switch IDs: 9465983/446574 (used), PWID: 109
VC statistics:
 transit packet totals: receive 0, send 0
  transit byte totals: receive 0, send 0
transit packet drops: receive 0, seq error 0, send 0
```

```
次に、show l2vpn atom vc vcid vc-id detail コマンドの出力例を示します。
```

```
Device# show 12vpn atom vc vcid 1105 detail
pseudowire100109 is up, VC status is up PW type: Ethernet
 Create time: 00:04:17, last status change time: 00:02:22
   Last label FSM state change time: 00:02:20
  Destination address: 10.0.0.1 VC ID: 1105
   Output interface: Pol0, imposed label stack {33 10041}
   Preferred path: not configured
   Default path: active
    Next hop: 10.10.0.1
  Member of xconnect service TenGigabitEthernet1/0/36.1105-1105, group right
   Associated member TenGigabitEthernet1/0/36.1105 is up, status is up
    Interworking type is Ethernet
    Service id: 0x1f000037
  Signaling protocol: LDP, peer 10.0.0.1:0 up
    Targeted Hello: 10.0.0.10(LDP Id) -> 10.0.0.1, LDP is UP
   Graceful restart: configured and enabled
   Non stop routing: not configured and not enabled
    PWid FEC (128), VC ID: 1105
                                           : enabled/supported
    Status TLV support (local/remote)
     LDP route watch
                                            : enabled
     Label/status state machine
                                           : established, LruRru
     Local dataplane status received
                                           : No fault
     BFD dataplane status received
                                           : Not sent
                                          : No fault
     BFD peer monitor status received
     Status received from access circuit
                                            : No fault
     Status sent to access circuit
                                            : No fault
     Status received from pseudowire i/f
                                           : No fault
     Status sent to network peer
                                           : No fault
     Status received from network peer : No fault
Adjacency status of remote peer : No fault
     Adjacency status of remote peer
                                           : No fault
  Sequencing: receive disabled, send disabled
  Bindings
   Parameter
              Local
                                              Remote
    _____
                124
                                              10041
   Label
   Group ID
                336
                                              352
    Interface
                9198
                                              9198
   MTU
   Control word on (configured: autosense)
                                              on
   PW type Ethernet
                                              Ethernet
   VCCV CV type 0x02
                                              0x02
                 LSPV [2]
                                               LSPV [2]
   VCCV CC type 0x06
                                              0x06
```

```
RA [2], TTL [3]

Status TLV enabled supported

SSO Descriptor: 10.0.0.1/1105, local label: 124

Dataplane:

SSM segment/switch IDs: 9465983/446574 (used), PWID: 109

Rx Counters

0 input transit packets, 0 bytes

0 drops, 0 seq err

0 MAC withdraw

Tx Counters

0 output transit packets, 0 bytes

0 drops

1 MAC withdraw
```

次に、show mpls forwarding-table コマンドの出力例を示します。

Device# show mpls forwarding-table 10.0.0.1

| Local | Outgoing | Prefix       | Bytes Label | Outgoing     | Next Hop |
|-------|----------|--------------|-------------|--------------|----------|
| Label | Label    | or Tunnel Id | Switched    | interface    |          |
| 2049  | 33       | 10.0.0.1/32  | 38540       | Hu2/0/30/2.1 | 10.0.0.2 |
|       | 33       | 10.0.0.1/32  | 112236      | Hu2/0/30/2.2 | 10.0.0.6 |
|       | 33       | 10.0.0.1/32  | 46188       | Hu2/0/30/2.3 | 10.0.0.8 |

# 疑似回線冗長性の設定

ここでは、疑似回線の冗長性を設定する方法について説明します。

## 疑似回線冗長性の前提条件

- ・接続回線で X connect モードを設定する前に、no switchport、no keepalive、および no ip address コマンドを設定します。
- ・ロードバランシングの場合、port-channel load-balance コマンドを設定します。
- •疑似回線冗長性 VLAN モードを有効にするには、サブインターフェイスがサポートされている必要があります。

### 疑似回線冗長性の制約事項

ここでは、疑似回線冗長性ポートモードおよび疑似回線冗長性 VLAN モードの制約事項について説明します。

### 疑似回線冗長性ポートモードの制約事項

- Ethernet Flow Point (EFP) および Internet Group Management Protocol (IGMP) スヌーピン グはサポートされません。
- コアネットワークでのECMPロードバランシングのフローラベルは、カスタマーの送信元 IP、宛先 IP、送信元 MAC、および宛先 MAC に基づきます。

- MPLS QoS は、パイプおよび均一モードでサポートされています。デフォルトモードはパ イプモードです。
- QoS:カスタマーDSCP 再マーキングは VPWS と EoMPLS ではサポートされていません。
- 明示的 null の VCCV ping はサポートされていません。
- ip unnumbered コマンドは MPLS 設定ではサポートされていません。
- 複数のバックアップ擬似回線はサポートされていません。
- PW 冗長グループのスイッチオーバーはサポートされていません。

### 疑似回線冗長性 VLAN モードの制約事項

- 各 PE デバイスで同じインターワーキングタイプが設定されていない場合、仮想回線は機能しません。
- タグなしトラフィックは、着信トラフィックとしてはサポートされません。
- マルチプレクサユーザーネットワークインターフェイス(MUX UNI)がサポートされて いないため、レイヤ2サブインターフェイスでは Xconnect モードを有効にできません。
- Xconnectモードは、ポート間トランスポートのメインインターフェイスで有効になっている場合、サブインターフェイスには設定できません。
- Flow Aware Transport (FAT) は、プロトコル CLI モードでのみ設定できます。
- MACsec は、疑似回線冗長性 VLAN モードではサポートされません。
- QoS:カスタマーDSCP 再マーキングは VPWS と疑似回線冗長性ではサポートされていません。
- MPLS QoS は、パイプモードと均一モードでのみサポートされています。デフォルトモー ドはパイプモードです。
- VLAN モードの類似回線冗長性では、CE からの Cisco Discovery Protocol パケットは PE で 処理されますが、類似回線冗長性の仮想回線では伝送されません。一方、ポートモードで は、CE からの Cisco Discovery Protocol パケットは仮想回線で伝送されます。
- ・イーサネットおよび VLAN インターワーキングタイプのみがサポートされています。
- •L2 プロトコル トンネリング CLI はサポートされていません。

## 疑似回線冗長性について

L2VPN 擬似回線冗長性機能を使用すると、ネットワーク内の障害を検出して、サービスの提供を続行可能な別のエンドポイントにレイヤ2サービスを再ルーティングするようにネット ワークを設定できます。この機能により、リモート PE デバイスで発生した障害、または PE デバイスと CE デバイス間のリンクで発生した障害から回復できます。 PE 間のすべての中間リンクの最大伝送ユニット(MTU)が、入力 PE で受信される最大のレイヤ2パケットを伝達できる必要があります。

疑似回線冗長性は、Xconnect とプロトコル CLI 方式の両方を使用して設定できます。

# 擬似回線冗長性の設定方法

疑似回線冗長性は、ポートモードまたは VLAN モードで設定できます。

### 疑似回線冗長性ポートモードの設定

疑似回線冗長性ポートモードは、XconnectモードまたはプロトコルCLI方式のいずれかを使用 して設定できます。

### Xconnect $\pm - \parallel$

Xconnect モードで疑似回線冗長性ポートモードを設定するには、次の手順を実行します。

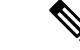

(注)

ロードバランスを有効にするには、「Ethernet-over-MPLSの設定方法」セクションの Xconnect モードの手順から該当する load-balance コマンドを使用します。

#### 手順の概要

- 1. enable
- **2**. configure terminal
- **3.** interface interface-id
- 4. no switchport
- 5. no ip address
- 6. no keepalive
- 7. xconnect *peer-device-id vc-id* encapsulation mpls
- **8.** backup peer *peer-router-ip-addr* vcid *vc-id* [ priority *value* ]
- **9**. end

|       | コマンドまたはアクション             | 目的                                           |
|-------|--------------------------|----------------------------------------------|
| ステップ1 | enable<br>例:             | 特権 EXEC モードを有効にします。パスワードを入<br>力します(要求された場合)。 |
|       | Device> enable           |                                              |
| ステップ2 | configure terminal<br>例: | グローバル コンフィギュレーション モードを開始<br>します。             |

|       | コマンドまたはアクション                                                                                                    | 目的                                                                |
|-------|----------------------------------------------------------------------------------------------------|-------------------------------------------------------------------|
|       | Device# configure terminal                                                                                                    |                                                                   |
| ステップ3 | <pre>interface interface-id 例: Device(config)# interface GigabitEthernet1/0/44</pre>                                                   | トランクとして設定するインターフェイスを定義<br>し、インターフェイスコンフィギュレーションモー<br>ドを開始します。     |
| ステップ4 | no switchport<br>例:<br>Device(config-if)# no switchport                                                                                | 物理ポートに限り、レイヤ3モードを開始します。                                           |
| ステップ5 | no ip address<br>例:<br>Device(config-if)# no ip address                                                                                | 物理ポートに割り当てられているIPアドレスがない<br>ことを確認します。                             |
| ステップ6 | no keepalive<br>例:<br>Device(config-if)# no keepalive                                                                                  | デバイスがキープアライブメッセージを送信しない<br>ことを確認します。                              |
| ステップ1 | xconnect peer-device-id vc-id encapsulation mpls<br>例:<br>Device(config-if)# xconnect 10.1.1.1 117<br>encapsulation mpls               | 接続回線を疑似接続 VC にバインドします。このコ<br>マンドの構文は、その他のレイヤ2トランスポート<br>の場合と同じです。 |
| ステップ8 | backup peer peer-router-ip-addr vcid vc-id [ priority<br>value ]<br>例:<br>Device(config-if)# backup peer 10.11.11.11 118<br>priority 9 | 疑似回線 VC の冗長ピアを指定します。                                              |
| ステップ9 | end<br>例:                                                                                                    | インターフェイス コンフィギュレーション モード<br>を終了し、特権 EXEC モードに戻ります。                |

| コマンドまたはアクション        | 目的 |
|---------------------|----|
| Device(config)# end |    |

### プロトコル CLI 方式

プロトコル CLI モードで疑似回線冗長性ポートモードを設定するには、次の手順を実行します。

### 手順の概要

- 1. enable
- 2. configure terminal
- 3. port-channel load-balance dst-ip
- 4. interface interface-id
- 5. no switchport
- 6. no ip address
- 7. no keepalive
- 8. exit
- 9. interface pseudowire *number-active*
- **10**. encapsulation mpls
- **11.** neighbor *active-peer-ip-addr vc-id*
- **12**. exit
- **13.** interface pseudowire *number-standby*
- 14. encapsulation mpls
- **15**. **neighbor** *standby-peer-ip-addr vc-id*
- **16. l2vpn xconnect context** *context-name*
- **17.** member interface-id
- **18.** member pseudowire *number-active* group *group-name* [priority *value*]
- **19. member pseudowire** *number-standby* **group** *group-name* [**priority** *value*]
- **20**. end

|       | コマンドまたはアクション               | 目的                                           |
|-------|----------------------------|----------------------------------------------|
| ステップ1 | enable<br>例:               | 特権 EXEC モードを有効にします。パスワードを<br>入力します(要求された場合)。 |
|       | Device> enable             |                                              |
| ステップ2 | configure terminal         | グローバル コンフィギュレーション モードを開始                     |
|       | 例:                         | します。                                         |
|       | Device# configure terminal |                                              |

|               | コマンドまたはアクション                                                                               | 目的                                                                 |
|---------------|--------------------------------------------------------------------------------------------|--------------------------------------------------------------------|
| ステップ3         | port-channel load-balance dst-ip<br>例:<br>Device(config)# port-channel load-balance dst-ip | 負荷分散方式を宛先 IP アドレスに設定します。                                           |
|               |                                                                                            |                                                                    |
| ステップ4         | interface interface-id<br>例:                                                               | トランクとして設定するインターフェイスを定義<br>し、インターフェイスコンフィギュレーションモー<br>ドを開始します。      |
|               | TenGigabitEthernet1/0/36                                                                   |                                                                    |
| ステップ5         | no switchport<br>例:                                                                        | 物理ポートに限り、レイヤ3モードを開始します。                                            |
|               | Device(config-if)# no switchport                                                           |                                                                    |
| ステップ6         | no ip address<br>例:                                                                        | 物理ポートに割り当てられている IP アドレスがないことを確認します。                                |
|               | Device(config-if)# <b>no ip address</b>                                                    |                                                                    |
| ステップ <b>1</b> | no keepalive<br>例:                                                                         | デバイスがキープアライブ メッセージを送信しな<br>いことを確認します。                              |
|               | Device(config-if)# <b>no keepalive</b>                                                     |                                                                    |
| ステップ8         | exit<br>例:                                                                                 | インターフェイス コンフィギュレーション モード<br>を終了します。                                |
|               | Device(config-if)# <b>exit</b>                                                             |                                                                    |
| ステップ 9        | interface pseudowire number-active<br>例:<br>Device(config)# interface pseudowire 17        | 指定した値でアクティブ状態の擬似回線インター<br>フェイスを確立して、擬似回線コンフィギュレー<br>ション モードを開始します。 |
|               |                                                                                            |                                                                    |

|                 | コマンドまたはアクション                                     | 目的                                               |
|-----------------|--------------------------------------------------|--------------------------------------------------|
| ステップ 10         | encapsulation mpls                               | トンネリング カプセル化を指定します。                              |
|                 | 例:                                               |                                                  |
|                 | Device(config-if)# encapsulation mpls            |                                                  |
|                 |                                                  |                                                  |
| ステップ11          | neighbor active-peer-ip-addr vc-id               | L2VPN 疑似回線のアクティブ状態のピア IP アドレ                     |
|                 | 例:                                               | スと VC ID 値を指定します。<br>                            |
|                 | Device(config-if)# neighbor 10.10.0.10 17        |                                                  |
|                 |                                                  |                                                  |
|                 |                                                  |                                                  |
| ステップ <b>12</b>  | exit                                             | インターフェイス設定モードを終了し、グローバル                          |
|                 | 例:                                               |                                                  |
|                 | Device(config-if)# <b>exit</b>                   |                                                  |
|                 |                                                  |                                                  |
| ステップ13          | interface pseudowire number-standby              | 指定した値でスタンバイ状態の擬似回線インター                           |
|                 | 例:                                               | フェイスを確立して、擬似回線コンフィギュレー                           |
|                 | Device(config)# interface pseudowire 18          |                                                  |
|                 |                                                  |                                                  |
| ステップ14          | encapsulation mpls                               | トンネリング カプセル化を指定します。                              |
|                 | 例:                                               |                                                  |
|                 | Device(config-if)# encapsulation mpls            |                                                  |
|                 | · · · · · · · · · · · · · · · · · · ·            |                                                  |
| ステップ15          | neighbor standby-peer-ip-addr vc-id              | L2VPN 疑似回線のスタンバイ状態のピア IP アドレ<br>スと VC ID 値を指定します |
|                 | 19·1 :                                           |                                                  |
|                 | Device(config-if)# neighbor 10.10.0.11 18        |                                                  |
|                 |                                                  |                                                  |
| ᆽᆕᇖ <u>ᆔ</u> 16 | 12vpn xconnect context context-name              | I 2WDN クロスコネクトコンテキストを作出」                         |
| A 7 9 7 10      | 「」」」」」「「」」、「」」、「」」、「」」、「」」、「」、「」、「」、「」、「         | VLAN モードの EoMPLS 接続回線をアクティブ状                     |
|                 |                                                  | 態およびスタンバイ状態の擬似回線インターフェイ                          |
|                 | Device(config-if)# 12vpn xconnect context vpws17 | へに按続します。                                         |
|                 |                                                  |                                                  |
|                 |                                                  |                                                  |

|                | コマンドまたはアクション                                                                                                   | 目的                                                |
|----------------|----------------------------------------------------------------------------------------------------|---------------------------------------------------|
| ステップ <b>17</b> | member interface-id<br>例:                                                                                      | L2VPN クロスコネクトを形成するインターフェイ<br>スを指定します。             |
|                | Device(config-if-xconn)# member<br>TenGigabitEthernet1/0/36                                                    |                                                   |
| ステップ 18        | <pre>member pseudowire number-active group group-name [priority value] 例:</pre>                                | L2VPN クロスコネクトを形成するアクティブ状態<br>の疑似回線インターフェイスを指定します。 |
|                | Device(config-if-xconn)# member pseudowire 17<br>group pwr10                                                   |                                                   |
| ステップ 19        | <b>member pseudowire</b> <i>number-standby</i> <b>group</b> <i>group-name</i> [ <b>priority</b> <i>value</i> ] | L2VPN クロスコネクトを形成するスタンバイ状態<br>の疑似回線インターフェイスを指定します。 |
|                | 例:                                                                                                    |                                                   |
|                | Device(config-if-xconn)# member pseudowire 18<br>group pwr10 priority 6                                        |                                                   |
| ステップ <b>20</b> | end                                                                                                    | Xconnect コンフィギュレーション モードを終了し                      |
|                | 例:                                                                                                    | て、特権 EXEC モードに戻ります。                               |
|                | Device(config-if-xconn)# <b>end</b>                                                                            |                                                   |

### 疑似回線冗長性 VLAN モードの設定

疑似回線冗長性 VLAN モードは、Xconnect モードまたはプロトコル CLI 方式のいずれかを使用して設定できます。

### X connect $\pm - \mathbb{K}$

Xconnect モードで疑似回線冗長性 VLAN モードを設定するには、次の手順を実行します。

### 手順の概要

- 1. enable
- 2. configure terminal
- **3. interface** *interface-id*
- 4. no switchport
- 5. no ip address
- 6. no keepalive
- 7. exit

- **8. interface** *interface-id.subinterface*
- 9. encapsulation dot1Q vlan-id
- **10. xconnect** *peer-ip-addr vc-id* **encapsulation mpls**
- **11. backup peer** *peer-ip-addr vc-id* [**priority** *value*]
- **12**. end

|               | コマンドまたはアクション                                          | 目的                                                            |
|---------------|-------------------------------------------------------|---------------------------------------------------------------|
| ステップ1         | enable<br>例:                                          | 特権 EXEC モードを有効にします。パスワードを<br>入力します(要求された場合)。                  |
|               | Device> <b>enable</b>                                 |                                                               |
| ステップ <b>2</b> | configure terminal<br>例:                              | グローバル コンフィギュレーション モードを開始<br>します。                              |
|               | Device# configure terminal                            |                                                               |
| ステップ3         | interface interface-id<br>例:                          | トランクとして設定するインターフェイスを定義<br>し、インターフェイスコンフィギュレーションモー<br>ドを開始します。 |
|               | Device(config)# interface<br>TenGigabitEthernet1/0/36 |                                                               |
| ステップ4         | no switchport                                         | 物理ポートに限り、レイヤ3モードを開始します。                                       |
|               | 例:                                                    |                                                               |
|               | Device(config-if)# no switchport                      |                                                               |
| ステップ5         | no ip address                                         | 物理ポートに割り当てられている IP アドレスがな                                     |
|               | 例:                                                    | いことを確認します。                                                    |
|               | Device(config-if)# <b>no ip address</b>               |                                                               |
| ステップ6         | no keepalive                                          | デバイスがキープアライブ メッセージを送信しな                                       |
|               | 例:                                                    | いことを確認します。                                                    |
|               | Device(config-if)# <b>no keepalive</b>                |                                                               |
|               |                                                       |                                                               |

|                | コマンドまたはアクション                                                                                                    | 目的                                                              |
|----------------|----------------------------------------------------------------------------------------------------|-----------------------------------------------------------------|
| ステップ7          | exit<br>例:<br>Device(config-if)# exit                                                                                                  | インターフェイス コンフィギュレーション モード<br>を終了し、グローバルコンフィギュレーションモー<br>ドに戻ります。  |
| ステップ8          | <b>プ8</b> interface interface-id.subinterface 例: Device (config) # interface TenGigabitEthernet1/0/36.1105 Device (config) # interface |                                                                 |
| ステップ9          | encapsulation dot1Q vlan-id<br>例:<br>Device(config-subif)# encapsulation dot1Q 1105                                                    | サブインターフェイス上で、トラフィックの IEEE<br>802.1Q カプセル化をイネーブルにします。            |
| ステップ 10        | xconnect peer-ip-addr vc-id encapsulation mpls<br>例:<br>Device(config-subif)# xconnect 10.0.0.1 1105<br>encapsulation mpls             | 接続回線を疑似接続VCにバインドします。このコ<br>マンドの構文は、その他のレイヤ2トランスポート<br>の場合と同じです。 |
| ステップ <b>11</b> | backup peer peer-ip-addr vc-id [priority value]<br>例:<br>Device(config-subif-xconn)# backup peer<br>10.10.10.10 1105 priority 8        | 疑似回線 VC の冗長ピアを指定します。                                            |
| ステップ <b>12</b> | end<br>例:<br>Device(config-subif-xconn)# end                                                                                           | Xconnect コンフィギュレーション モードを終了し<br>て、特権 EXEC モードに戻ります。             |

プロトコル CLI 方式

プロトコル CLI モードで疑似回線冗長性 VLAN モードを設定するには、次の手順を実行します。

手順の概要

1. enable

- **2**. configure terminal
- 3. port-channel load-balance dst-ip
- 4. interface interface-id
- 5. no switchport
- 6. no ip address
- 7. no keepalive
- 8. exit
- **9. interface** *interface-id.subinterface*
- **10.** encapsulation dot1Q vlan-id
- **11**. exit
- **12.** interface pseudowire *number-active*
- **13**. encapsulation mpls
- **14**. **neighbor** *active-peer-ip-addr vc-id*
- **15**. exit
- **16.** interface pseudowire *number-standby*
- **17.** encapsulation mpls
- **18. neighbor** *standby-peer-ip-addr vc-id*
- **19. I2vpn xconnect context** *context-name*
- **20.** member *interface-id.subinterface*
- **21.** member pseudowire *number-active* group *group-name* [priority *value*]
- 22. member pseudowire number-standby group group-name [priority value]
- **23**. end

|       | コマンドまたはアクション                                     | 目的                                           |
|-------|--------------------------------------------------|----------------------------------------------|
| ステップ1 | enable                                           | 特権 EXEC モードを有効にします。パスワードを<br>入力します(要求された場合)。 |
|       | Device> enable                                   |                                              |
|       | ,                                                | × · · · · · · · · · · · · · · · · · · ·      |
| ステップ2 | configure terminal                               | グローバル コンフィギュレーション モードを開始                     |
|       | 例:                                               | します。                                         |
|       | Device# configure terminal                       |                                              |
| ステップ3 | port-channel load-balance dst-ip                 | 負荷分散方式を宛先 IP アドレスに設定します。                     |
|       | 例:                                               |                                              |
|       | Device(config)# port-channel load-balance dst-ip |                                              |
|       |                                                  |                                              |

|               | コマンドまたはアクション                                                                                            | 目的                                                            |
|---------------|----------------------------------------------------------------------------------------------------|---------------------------------------------------------------|
| ステップ4         | interface interface-id<br>例:<br>Device(config)# interface<br>TenGigabitEthernet1/0/36                   | トランクとして設定するインターフェイスを定義<br>し、インターフェイスコンフィギュレーションモー<br>ドを開始します。 |
| ステップ5         | no switchport<br>例:<br>Device(config-if)# no switchport                                                 | 物理ポートに限り、レイヤ3モードを開始します。                                       |
| ステップ6         | no ip address<br>例:<br>Device(config-if)# no ip address                                                 | 物理ポートに割り当てられている IP アドレスがな<br>いことを確認します。                       |
| ステップ <b>1</b> | no keepalive<br>例:<br>Device(config-if)# no keepalive                                                   | デバイスがキープアライブ メッセージを送信しな<br>いことを確認します。                         |
| ステップ8         | exit<br>例:<br>Device(config-if)# exit                                                                   | インターフェイス コンフィギュレーション モード<br>を終了します。                           |
| ステップ9         | interface interface-id.subinterface<br>例:<br>Device(config)# interface<br>TenGigabitEthernet1/0/36.1105 | 設定するサブインターフェイスを定義して、サブイ<br>ンターフェイス コンフィギュレーション モードを<br>開始します。 |
| ステップ10        | encapsulation dot1Q vlan-id<br>例:<br>Device(config-subif)# encapsulation dot1Q 1105                     | サブインターフェイス上で、トラフィックの IEEE<br>802.1Q カプセル化をイネーブルにします。          |

|                | コマンドまたはアクション                                                                        | 目的                                                                |
|----------------|-------------------------------------------------------------------------------------|-------------------------------------------------------------------|
| ステップ 11        | exit<br>例:                                                                          | サブインターフェイスコンフィギュレーションモー<br>ドを終了します。                               |
|                | Device(config-subif)# <b>exit</b>                                                   |                                                                   |
| ステップ 12        | interface pseudowire number-active<br>例:<br>Device(config)# interface pseudowire 17 | 指定した値でアクティブ状態の擬似回線インター<br>フェイスを確立して、擬似回線コンフィギュレー<br>ションモードを開始します。 |
| ステップ <b>13</b> | encapsulation mpls<br>例:                                                            | トンネリング カプセル化を指定します。                                               |
|                | Device(config-if)# encapsulation mpls                                               |                                                                   |
| ステップ 14        | neighbor active-peer-ip-addr vc-id<br>例:                                            | レイヤ 2 VPN(L2VPN)疑似回線のアクティブな<br>ピア IP アドレスと仮想回線(VC)ID を指定しま<br>す。  |
|                | Device(config-if)# neighbor 10.10.0.10 17                                           |                                                                   |
| ステップ 15        | exit<br>例:                                                                          | インターフェイス設定モードを終了します。                                              |
|                | Device(config-if)# <b>exit</b>                                                      |                                                                   |
| ステップ 16        | interface pseudowire number-standby<br>例:                                           | 指定した値でスタンバイ状態の擬似回線インター<br>フェイスを確立して、擬似回線コンフィギュレー<br>ションモードを開始します。 |
|                | Device(config)# interface pseudowire 18                                             |                                                                   |
| ステップ <b>17</b> | encapsulation mpls<br>例:                                                            | トンネリング カプセル化を指定します。                                               |
|                | Device(config-if)# encapsulation mpls                                               |                                                                   |
| ステップ 18        | neighbor standby-peer-ip-addr vc-id<br>例:                                           | L2VPN 疑似回線のスタンバイ状態のピア IP アドレスと VC ID 値を指定します。                     |

|                | コマンドまたはアクション                                                                                                    | 目的                                                                                              |
|----------------|----------------------------------------------------------------------------------------------------|-------------------------------------------------------------------------------------------------|
|                | Device(config-if)# neighbor 10.10.0.11 18                                                                                                    |                                                                                                 |
| ステップ19         | l2vpn xconnect context context-name<br>例:<br>Device(config-if)# l2vpn xconnect context vpws17                                                          | L2VPN クロスコネクトコンテキストを作成し、<br>VLAN モードの EoMPLS 接続回線をアクティブ状<br>態およびスタンバイ状態の擬似回線インターフェイ<br>スに接続します。 |
| ステップ <b>20</b> | member interface-id.subinterface<br>例:<br>Device(config-if-xconn)# member<br>TenGigabitEthernet1/0/36.1105                                             | L2VPN クロスコネクトを形成するインターフェイ<br>スを指定します。                                                           |
| ステップ <b>21</b> | member pseudowire number-active group group-name<br>[priority value]<br>例:<br>Device(config-if-xconn)# member pseudowire 17<br>group pwr10             | L2VPN クロスコネクトを形成するアクティブ状態<br>の疑似回線インターフェイスを指定します。                                               |
| ステップ <b>22</b> | member pseudowire number-standby group group-name<br>[priority value]<br>例:<br>Device(config-if-xconn)# member pseudowire 18<br>group pwr10 priority 6 | L2VPN クロスコネクトを形成するスタンバイ状態<br>の疑似回線インターフェイスを指定します。                                               |
| ステップ <b>23</b> | end<br>例:<br>Device(config-if-xconn)# end                                                                                                    | Xconnect コンフィギュレーション モードを終了して、特権 EXEC モードに戻ります。                                                 |

# 疑似回線冗長性の設定例

表 4:疑似回線冗長性ポートモードの設定

| PE の設定                                                                                                    | <b>CE</b> の設定                                                                                                    |
|----------------------------------------------------------------------------------------------------|----------------------------------------------------------------------------------------------------|
| <pre>mpls ip mpls label protocol ldp mpls ldp graceful-restart mpls ldp router-id loopback 1 force !</pre>                                                         | interface gigabitethernet 1/0/33<br>switchport trunk allowed vlan 912<br>switchport mode trunk spanning-tree<br>portfast trunk<br>! |
| <pre>interface Loopback1 ip address 10.1.1.1 255.255.255.255 ip ospf 100 area 0 router ospf 100 router-id 10.1.1.1 nsf !</pre>                                     | interface Vlan912<br>ip address 10.91.2.3 255.255.255.0<br>!                                                                        |
| <pre>interface gigabitethernet 2/0/39 no switchport no ip address no keepalive ! interface pecudevize101</pre>                                                     |                                                                                                    |
| encapsulation mpls<br>neighbor 10.10.10.10 101<br>!<br>interface pseudowire102<br>encapsulation mpls                                                               |                                                                                                    |
| neighbor 10.10.10.11 101<br>12vpn xconnect context pw101<br>member pseudowire101 group pwgrp1 priority 1<br>member pseudowire102 group pwgrp1 priority 15          |                                                                                                    |
| <pre>member GigabitEthernet2/0/39 ! interface tengigabitethernet 3/0/10 switchport trunk allowed vlan 142 switchport mode trunk channel-group 42 mode active</pre> |                                                                                                    |
| <pre>! interface Port-channel42 switchport trunk allowed vlan 142 switchport mode trunk !</pre>                                                                    |                                                                                                    |
| <pre>interface Vlan142 ip address 10.11.11.11 255.255.255.0 ip ospf 100 area 0 mpls ip mpls label protocol ldp !</pre>                                             |                                                                                                    |

#### 表 5: 疑似回線冗長 VLAN モードの設定

| <b>PE</b> の設定                                                                                                    | CE の設定                                                                                                    |
|----------------------------------------------------------------------------------------------------|----------------------------------------------------------------------------------------------------|
| <pre>interface tengigabitethernet 1/0/36<br/>no switchport<br/>no ip address<br/>no keepalive<br/>exit<br/>!<br/>interface tengigabitethernet 1/0/36.1105<br/>encapsulation dot1Q 1105<br/>exit<br/>!<br/>interface pseudowire1105<br/>encapsulation mpls<br/>neighbor 10.10.0.10 1105<br/>exit<br/>!<br/>interface pseudowire1106<br/>encapsulation mpls<br/>neighbor 10.10.0.11 1106<br/>!<br/>12vpn xconnect context vme1105<br/>member tengigabitethernet 1/0/36.1105<br/>member pseudowire1105 group pwr10<br/>member pseudowire1106 group pwr10 priority<br/>6<br/>end<br/>!</pre> | <pre>interface fortygigabitethernet 1/9 switchport switchport mode trunk switchport trunk allowed vlan 1105 mtu 9216 end !</pre> |

次に、show mpls l2 vc vcid vc-id detail コマンドの出力例を示します。

```
Device# show mpls 12 vc vcid 1105 detail
Local interface: TenGigabitEthernet1/0/36.1105 up, line protocol up, Eth VLAN 1105 up
  Interworking type is Ethernet
  Destination address: 10.11.11.11, VC ID: 1105, VC status: standby
   Output interface: Pol0, imposed label stack {1616}
    Preferred path: not configured
   Default path: active
   Next hop: 10.10.0.1
  Create time: 00:04:09, last status change time: 00:02:13
    Last label FSM state change time: 00:02:15
  Signaling protocol: LDP, peer 10.11.11.11:0 up
    Targeted Hello: 10.10.0.10(LDP Id) -> 10.11.11.11, LDP is UP
   Graceful restart: configured and enabled
   Non stop routing: not configured and not enabled
    Status TLV support (local/remote) : enabled/supported
                                     : enabled
     LDP route watch
                                       : established, LrdRru
     Label/status state machine
     Last local dataplane status rcvd: No fault
     Last BFD dataplane
                           status rcvd: Not sent
     Last BFD peer monitor status rcvd: No fault
     Last local AC circuit status rcvd: DOWN(standby)
     Last local AC circuit status sent: No fault
     Last local PW i/f circ status rcvd: No fault
     Last local LDP TLV status sent: DOWN(standby)
     Last remote LDP TLV
                          status rcvd: No fault
     Last remote LDP ADJ
                          status rcvd: No fault
   MPLS VC labels: local 125, remote 1616
    Group ID: local 336, remote 0
```

```
MTU: local 9198, remote 9198
   Remote interface description:
   MAC Withdraw: sent:1, received:0
  Sequencing: receive disabled, send disabled
  Control Word: On (configured: autosense)
  SSO Descriptor: 10.11.11.11/1105, local label: 125
  Dataplane:
   SSM segment/switch IDs: 96143/450671 (used), PWID: 110
  VC statistics:
   transit packet totals: receive 0, send 0
   transit byte totals: receive 0, send 0
transit packet drops: receive 0, seq error 0, send 0
次に、show l2vpn atom vc vcid vc-id detail コマンドの出力例を示します。
Device# show 12vpn atom vc vcid 1105 detail
pseudowire100110 is up, VC status is standby PW type: Ethernet
 Create time: 00:04:17, last status change time: 00:02:22
   Last label FSM state change time: 00:02:24
  Destination address: 10.11.11.11 VC ID: 1105
   Output interface: Pol0, imposed label stack {1616}
   Preferred path: not configured
   Default path: active
   Next hop: 10.0.0.1
  Member of xconnect service TenGigabitEthernet1/0/36.1105-1105, group right
   Associated member TenGigabitEthernet1/0/36.1105 is up, status is up
   Interworking type is Ethernet
   Service id: 0x1f000037
  Signaling protocol: LDP, peer 10.11.11.11:0 up
    Targeted Hello: 10.0.0.10(LDP Id) -> 10.11.11.11, LDP is UP
   Graceful restart: configured and enabled
   Non stop routing: not configured and not enabled
   PWid FEC (128), VC ID: 1105
                                           : enabled/supported
   Status TLV support (local/remote)
     LDP route watch
                                            : enabled
     Label/status state machine
                                            : established, LrdRru
                                           : No fault
     Local dataplane status received
     BFD dataplane status received
                                           : Not sent
     BFD peer monitor status received
                                           : No fault
     Status received from access circuit
                                           : DOWN(standby)
     Status sent to access circuit
                                            : No fault
     Status received from pseudowire i/f
                                           : No fault
     Status sent to network peer
                                           : DOWN(standby)
     Status received from network peer
                                          : No fault
     Adjacency status of remote peer
                                            : No fault
  Sequencing: receive disabled, send disabled
  Bindings
   Parameter
                Local
                                              Remote
    _____
                                                     ------
            125
   Label
                                              1616
  Group ID
                336
                                              0
   Interface
                9198
                                              9198
   MTU
   Control word on (configured: autosense)
                                              on
   PW type Ethernet
                                              Ethernet
   VCCV CV type 0x02
                                              0x02
                  LSPV [2]
                                               LSPV [2]
   VCCV CC type 0x06
                                              0x02
                RA [2], TTL [3]
                                              RA [2]
   Status TLV enabled
                                              supported
  SSO Descriptor: 10.11.11.11/1105, local label: 125
  Dataplane:
    SSM segment/switch IDs: 96143/450671 (used), PWID: 110
  Rx Counters
```

0 input transit packets, 0 bytes 0 drops, 0 seq err 0 MAC withdraw Tx Counters 0 output transit packets, 0 bytes 0 drops 1 MAC withdraw

次に、show mpls l2transport vc vc-id コマンドの出力例を示します。

Device# show mpls 12transport vc 101

| Local intf                                                     | Local circuit                  | Dest address            | VC ID        | Status        |
|----------------------------------------------------------------|--------------------------------|-------------------------|--------------|---------------|
|                                                                |                                |                         |              |               |
| TenGigabitEthernet1/0/36.1105<br>TenGigabitEthernet1/0/36.1105 | Eth VLAN 1105<br>Eth VLAN 1105 | 10.0.0.1<br>10.11.11.11 | 1105<br>1105 | UP<br>STANDBY |

# Ethernet-over-MPLS および疑似回線冗長性の機能情報

次の表に、このモジュールで説明した機能に関するリリース情報を示します。この表は、ソフ トウェア リリース トレインで各機能のサポートが導入されたときのソフトウェア リリースだ けを示しています。その機能は、特に断りがない限り、それ以降の一連のソフトウェアリリー スでもサポートされます。

#### 表 6: Ethernet-over-MPLS および疑似回線冗長性の機能情報

| 機能名                               | リリース                              | 機能情報                                                                                                  |
|-----------------------------------|-----------------------------------|----------------------------------------------------------------------------------------------------|
| Ethernet-over-MPLS およ<br>び疑似回線冗長性 | Cisco IOS XE Everest<br>16.6.1    | この機能が導入されました。<br>ポートモードのサポートが導入されまし<br>た。                                                             |
| Ethernet over MPLS およ<br>び疑似回線冗長性 | Cisco IOS XE Gibraltar<br>16.12.1 | VLAN モードのサポートが導入されました。                                                                                |
| Macsec over EoMPLS                | Cisco IOS XE<br>Amsterdam 17.1.1  | VLAN モード EoMPLS の場合、CE デバイ<br>スで macsec dot1q-in-clear 1 コマンドによっ<br>て設定されたパケットのみが PE デバイス<br>で処理されます。 |

翻訳について

このドキュメントは、米国シスコ発行ドキュメントの参考和訳です。リンク情報につきましては 、日本語版掲載時点で、英語版にアップデートがあり、リンク先のページが移動/変更されている 場合がありますことをご了承ください。あくまでも参考和訳となりますので、正式な内容につい ては米国サイトのドキュメントを参照ください。